## Laboratorio de Circuitos Eléctricos Prof Ceballos

## Como simular un Diodo LED rojo en Pspice.

- 1- Colocar un Diodo, por ejemplo el 1N4148 (pero si es Cadence versión 16.6 colocar Place→Pspice component→Discrete→Diode), en un circuito con fuente Vdc y una resistencia entre la fuente y el diodo, en parámetros de simulación colocar DC Sweep, colocar el nombre de la fuente (por ejemplo V1) y el rango de variación.
- 2- Modificar los parámetros del diodo de la siguiente manera: seleccionar el diodo, pulsar el Edit, luego Pspice Model y variar los parámetros según esta tabla:

LED Model: .MODEL LED\_RED IS=5.5526E-15 N=2.4 DEV 10% RS=5.0 CJO=2.9700E-12 M=.3333 VJ=.75 BV=4 IBV=10.000E-6 TT=4.3200E-6 IKF=0 ISR=0

Guardar el modelo con otro nombre, por ejemplo: Diodo\_LEDrojo

Variando N se puede ajustar un poco los valores experimentales del voltaje de encendido y RS controla la pendiente de ascenso de la curva (I vs V) luego del encendido.

3- Colocar un marcador de corriente en el circuito, simular, hacer doble clic en uno de los valores del eje X, y en Axis Variable colocar el voltaje en los extremos del Diodo.

Biliografía: http://www.edn.com/contents/images/11801di.pdf

Esta otra dirección sugiere este modelo: http://www.burnyourbonus.com/sci.electronics.design/thread996.html .model MYLED D(Ron=21 Vfwd=1.55)